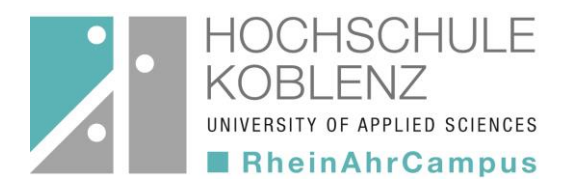

# "Ich suche ein Buch…!"

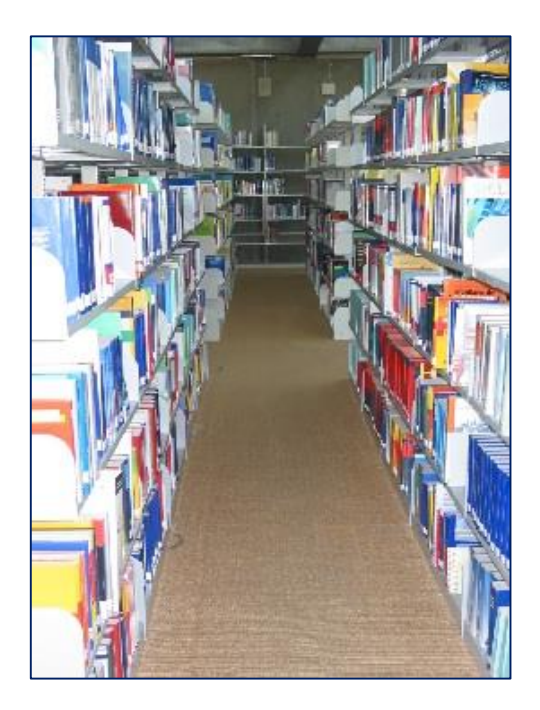

# Tipps zur Literaturrecherche in der Bibliothek am RheinAhrCampus

## Inhalt der Präsentation

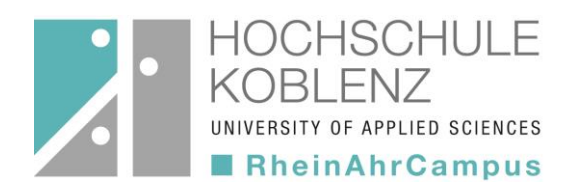

### **1. Allgemeine Informationen zur Literaturrecherche**

- Was brauche ich?
- Wo suche ich?

### 2. OPAC des RheinAhrCampus

- Was ist ein OPAC?
- Wo & wie finde ich ihn?
- Wie funktioniert die Suche?
- Konto

### Was brauche ich?

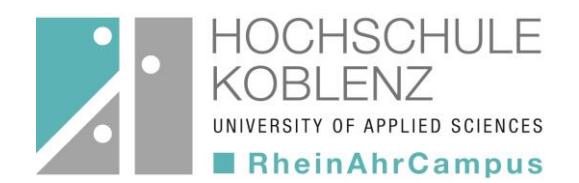

### Suche nach Literatur anhand einer Literaturliste

- konkrete Literaturangaben
- Formale Literaturrecherche,

d.h. Suche nach formalen Kriterien:

- Name des Verfassers oder Herausgebers
- Stichwörter aus dem Titel
- ISBN

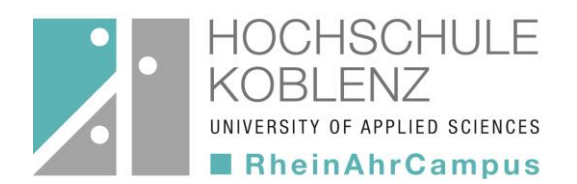

### Suche nach Literatur für ein Referat oder eine Hausarbeit zu einem bestimmten Thema

- Suche nach Sachbegriffen (Schlagwörter, Stichwörter)
- Einstieg über allgemeine Nachschlagewerke wie Handbücher, Lexika und Enzyklopädien sowie Einführungen und Lehrbücher
- umfangreiche systematische = thematische Literaturrecherche

## Wo suche ich?

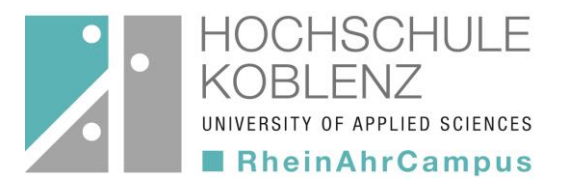

#### Bibliothekskataloge

- lokaler OPAC
- regionale und überregionale Bibliothekskataloge
- Metakataloge (z. B. Karlsruher Virtueller Katalog)
- **Datenbanken** (z. B. Wiso, Statista, TEMA, Perinorm)
  - sinnvoll für die weiterführende Literaturrecherche
  - aktuelle Nachweise von unselbstständig erschienener Literatur (Zeitschriftenaufsätze), Fakten, Volltexten etc.
  - Zugang über DBIS (Datenbank-Infosystem)

#### Digitale Bibliothek (DigiBib)

- Internetportal, das einheitlichen Zugang zu verschiedenen Suchmitteln bietet
- Suche über eine Suchmaske in Bibliothekskatalogen, Datenbanken und anderen eRessourcen

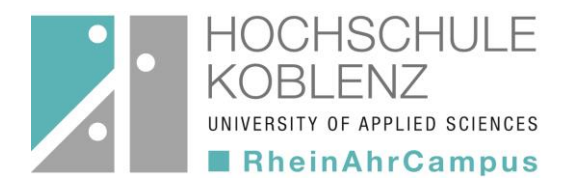

## OPAC des RheinAhrCampus

- Was ist ein OPAC?
- Wo & wie finde ich ihn?
- Wie funktioniert die Suche?
- Konto

## Was ist ein OPAC?

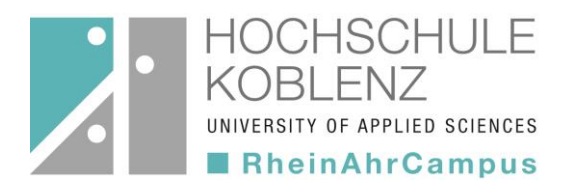

- online–gestützter Katalog, der den gesamten Bestand der Bibliothek verzeichnet
- nicht standortgebunden: von jedem Internetarbeitsplatz nutzbar
- enthält nur selbstständig erschienene Literatur (Bücher, eBooks, Zeitschriften aber keine Aufsätze)
- unentbehrlich zur Durchführung von Literaturrecherchen

## Wo & wie finde ich ihn?

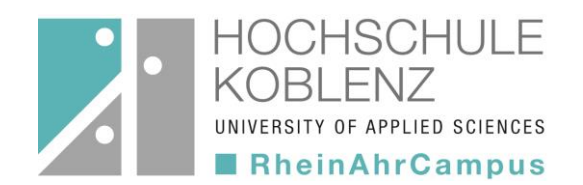

https://bibopac2.rac.hs-koblenz.de/webOPACClient-Remagen/start.do

- 1. Reiter: "Bibliothek"
  - 2. Pull-Down-Menü bei fast allen Unterseiten
    - 3. Rechte Seite: "OPAC-Suche": direkte Eingabe von Suchbegriffen im Suchfeld
- 1. Reiter: "Bibliothek"
  - 2. Pull-Down-Menü: "Literatursuche/OPAC"
    - 3. Link anklicken  $\rightarrow$  Suchmaske

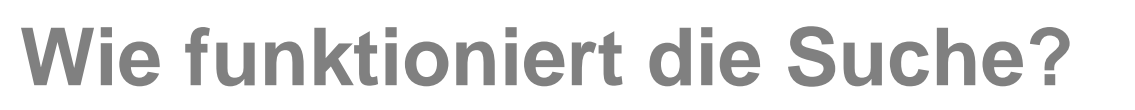

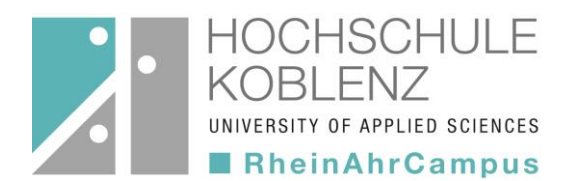

#### → ohne vorherige Anmeldung!

| Suche Merkluse Konto weitere Angelotot     Erveiterte Suche     Suche ingreene     Suche ingreene </th <th>HOCHSCHULE<br/>KOBLENZ<br/>WINISHT WHUR SCIENCE<br/>Balanterene Repairer</th> <th></th> <th></th> <th></th>                                                                                                    | HOCHSCHULE<br>KOBLENZ<br>WINISHT WHUR SCIENCE<br>Balanterene Repairer                     |       |                                                                                                    |            |
|----------------------------------------------------------------------------------------------------|-------------------------------------------------------------------------------------------|-------|----------------------------------------------------------------------------------------------------|------------|
| Sprachauswahl deutsch   englisch   fanzösisch     Sucheingabe     Freie Suche     Indiv     Freie Suche     Indiv     Freie Suche     Indiv     Freie Suche     Indiv     Freie Suche     Indiv     Freie Suche     Indiv     Freie Suche     Indiv     Freie Suche     Indiv     Indiv     Indiv     Indiv     Indiv     Indiv     Indiv     Indiv     Indiv     Indiv     Indiv     Indiv     Indiv     Indiv     Indiv     Indiv     Indiv     Indiv     Indiv     Indiv     Indiv     Indiv     Indiv <th>Suche         Merkliste         Konto         weitere Angebote           Erweiterte Suche        </th> <th></th> <th>Neuerwerbungslisten Hilfe Auskunft</th> <th>Navigation</th>                                                                                                    | Suche         Merkliste         Konto         weitere Angebote           Erweiterte Suche |       | Neuerwerbungslisten Hilfe Auskunft                                                                                                    | Navigation |
| Sucheingabe Tipps zur Suchein   Freie Sucheinstellungen Index   Werfasser Index   Und Ganzer Titel   Und Ganzer Titel   Und Titel/Stichwort   Und Titel/Stichwort   Zurücksetzen Suchein   Sucheinstellungen Sucheinstellungen   Suchein Zweigstelle Jahr von   Jahr von Jahr bis   alle Verfasser   alle Verfasser                                                                                                    | Sprachauswahl deutsch   englisch   französisch                                            |       |                                                                                                    |            |
| Freie Suche Index   Index Hier können Sie einen oder mehrere   Suchzeilen eingenzen Sucheinstellungen     Suche eingrenzen Sucheinstellungen     Suche eingrenzen Jahr von     Jahr von Jahr von     Jahr von Jahr von                                                                                                    | Sucheingabe                                                                               |       | Tipps zur Suche                                                                                                    |            |
| und v Verfasser v   und Ganzer Titel v   und Ganzer Titel v   und Titel/Stichwort v   Index Index   Suchaeinstellungen Sucheinstellungen Sucheinstellungen Sucheinstellungen Jahr von Jahr bis alle versetz beliebig viele Zeichen 2 ersetzt beliebig viele Zeichen 2 ersetzt b | Freie Suche                                                                               | Index | Hier können Sie einen oder mehrere<br>Suchbegriffe in verschiedenen                                                                                                    |            |
| und Gazer Titel   und Titel/Stichwort     Index     Suche eingrenzen     Suche in Zweigstelle     Suche in Zweigstelle     Strache     Jahr von     Jahr von </th <th>und Verfasser V</th> <th>Index</th> <th>Suchzeilen eingeben. Nutzen Sie<br/>möglichst wenige, aber spezifische</th> <th></th>                                                                                                    | und Verfasser V                                                                           | Index | Suchzeilen eingeben. Nutzen Sie<br>möglichst wenige, aber spezifische                                                                                                    |            |
| und Titel/Stichwort     Index     Verfügung stehenden Feldern     recherchiert.     Index     Verfügung stehenden Feldern     recherchiert.     Index     Verfügung stehenden Feldern     recherchiert.     Index     Verfügung stehenden Feldern     recherchiert.     Index     Verfügung stehenden Feldern     recherchiert.     Index     Verfügung stehenden Feldern   recherchiert.     Index     Verfügung stehenden Feldern   recherchiert.     Index     Verfügung stehenden Feldern   recherchiert.     Index     Verfügung stehenden Feldern     recherchiert.     Index     Index     Index     Index     Index     Index     Index     Index     Index     Index     Index     Index     Index     Index     Index     Index     Index     Index     Index     Index <td< th=""><th>und V Ganzer Titel V</th><th></th><th>Suchbegriffe.<br/>In der <b>Freien Suche</b> wird in allen zur</th><th></th></td<>                                                                                                    | und V Ganzer Titel V                                                                      |       | Suchbegriffe.<br>In der <b>Freien Suche</b> wird in allen zur                                                                                                    |            |
| Suche eingrenzen Sucheinstellungen     Suche in Zweigstelle     Suchein Zweigstelle     Alle Zweigstelle     Sprache     Jahr von     Jahr zon     Jahr von     Jahr zon   Jahr zon   <                                                                                                    | und 🔽 Titel/Stichwort 👻                                                                   | Index | Verfügung stehenden Feldern<br>recherchiert.                                                                                                    |            |
| Suche in Zweigstelle     in der Suchkategorie Signatur nach dem Begriff ebook.       Alle Zweigstellen     >       Sprache     Jahr von       alle     >       ersetzt beliebig viele Zeichen       ? ersetzt ein Zeichen                                                                                                    | Zurücksetzen Sucheinstellungen                                                            | ]     | In den anderen Suchfeldern können Sie<br>direkt nach Verfasser, Titel/Stichwort,<br>ISBN/ISSN, Schlagwort, Verlag,<br>Signatur etc. suchen.<br>Für die Suche nach eBooks suchen Sie |            |
| Sprache     Jahr von     Jahr bis     * ersetzt beliebig viele Zeichen       alle     Y                                                                                                    | Suche in Zweigstelle                                                                      |       | in der Suchkategorie <b>Signatur</b> nach dem<br>Begriff <b>ebook</b> .                                                                                                    |            |
|                                                                                                    | Sprache Jahr von Jahr bis<br>alle v                                                       |       | * ersetzt beliebig viele Zeichen<br>? ersetzt ein Zeichen                                                                                                    |            |

#### Freie Suche:

- erfolgt in allen Feldern
- "auf gut Glück"

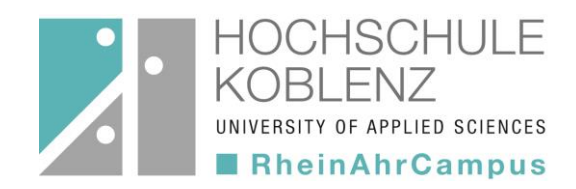

## Wie funktioniert die Suche?

| HOCHSCHULE<br>KOBLENZ<br>UNITASITI of AMPLIE SCIENCES<br>RheinAhrCampus - Remagen                                                                                                    |                                                                                                    |
|----------------------------------------------------------------------------------------------------|----------------------------------------------------------------------------------------------------|
| Suche     Merkliste     Konto     weitere Angebote       Erweiterte     suche       Sprachauswahl deutsch   englisch   französisch                                                                                                    | Anmelden<br>Neuerwerbungslisten Hilfe Auskunf                                                                                                    |
| Sucheingabe                                                                                                    | Tipps zur Suche                                                                                                    |
| Freie Suche     Image: Constraint of the second second secon | Index Hier können Sie einen oder mehrere<br>Suchbegriffe in verschiedenen<br>Index Suchzeilen eingeben. Nutzen Sie<br>möglichst wenige, aber spezifische<br>Suchbegriffe.<br>In der Freien Suche wird in allen zur<br>Verfügung stehenden Feldern<br>recherchiert.<br>In den anderen Suchfeldern können Sie<br>direkt nach Verfasser, Titel/Stichwort,<br>ISBN/ISSN, Schlagwort, Verlag,<br>Signatur etc. suchen. |
| Suche in Zweigstelle Alle Zweigstellen                                                                                                    | Für die Suche nach <b>eBooks</b> suchen Sie<br>in der Suchkategorie <b>Signatur</b> nach dem<br>Begriff <b>ebook</b> .                                                                                                    |
| Sprache Jahr von Jahr bis alle                                                                                                    | * ersetzt beliebig viele Zeichen<br>? ersetzt ein Zeichen                                                                                                    |

#### **Spezielle Suche:**

Auswahl verschiedener Suchkriterien über das Pull-Down-Menü

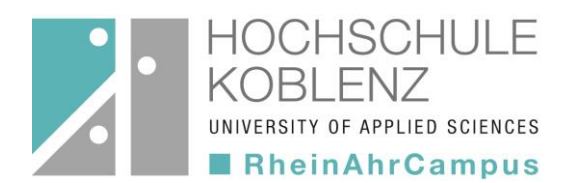

### Suchbegriffe verknüpfen – Boolesche Operatoren

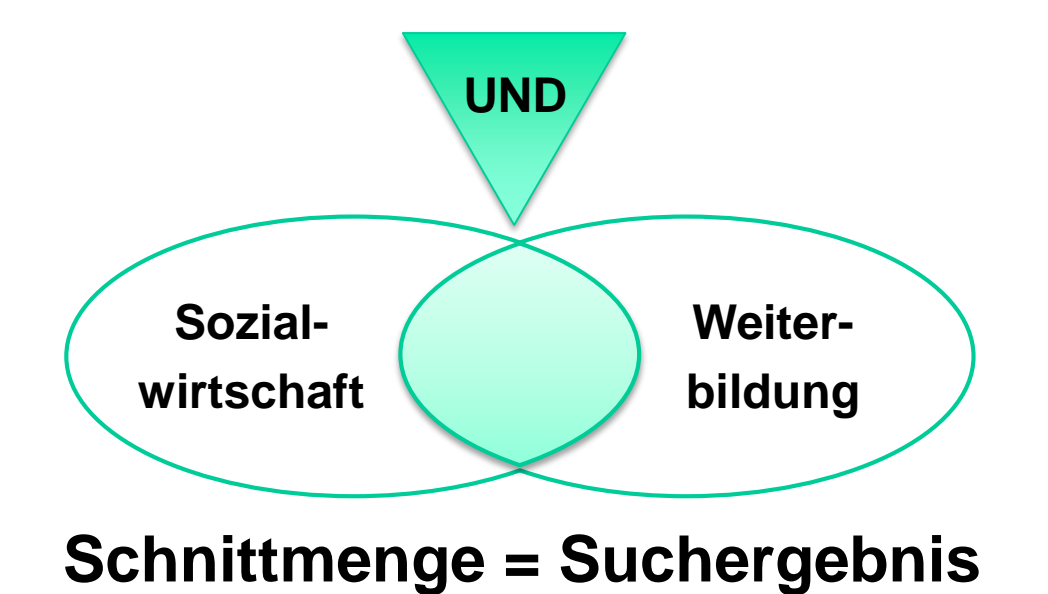

Suche nach Titeln, bei denen beide Suchbegriffe in der Titelbeschreibung enthalten sind

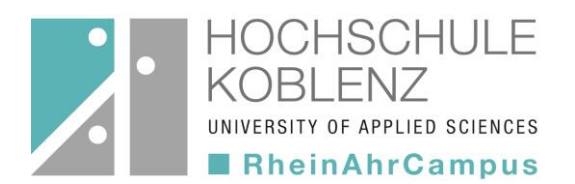

### Suchbegriffe verknüpfen – Boolesche Operatoren

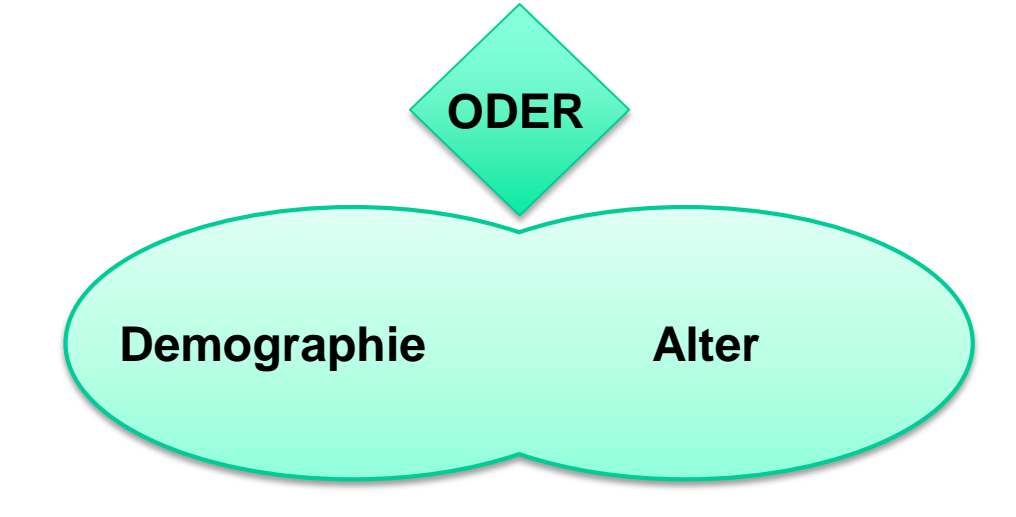

### Vereinigungsmenge = Suchergebnis

Suche nach Titeln, bei denen der eine oder der andere Suchbegriff in der Titelbeschreibung enthalten ist

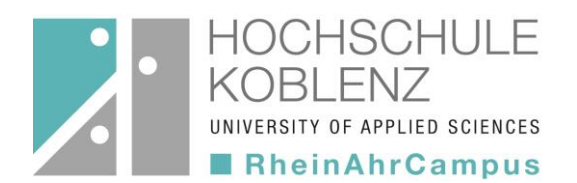

### Suchbegriffe verknüpfen – Boolesche Operatoren

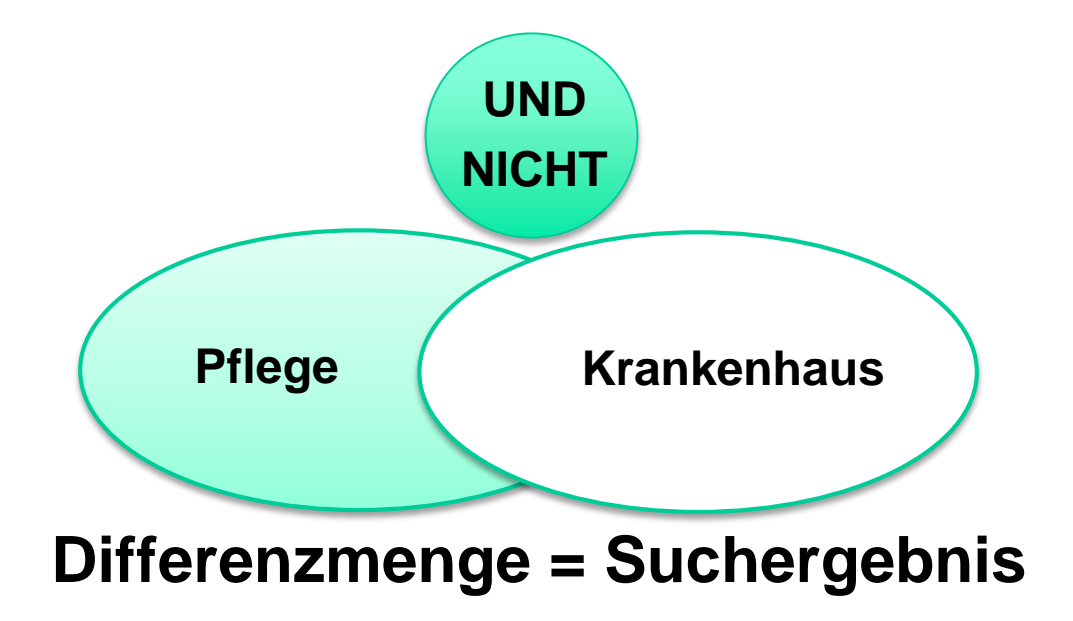

Suche nach Titeln, bei denen der eine Begriff aber nicht der andere in der Titelbeschreibung enthalten ist

## Wie funktioniert die Suche?

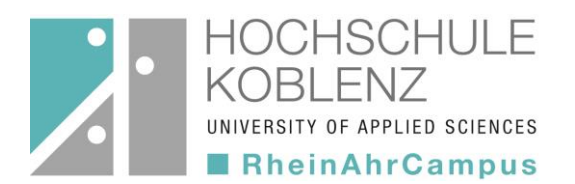

### Platzhalter verwenden - Trunkieren und Maskieren

#### Trunkieren mit \*

- mehrere Zeichen werden durch einen Platzhalter ersetzt
- Links-, Rechts- und Binnentrunkierung möglich

| Vorschul*             | *wahl             | Demogra*ie  |
|-----------------------|-------------------|-------------|
| <b>Vorschu</b> lalter | Aus <b>wahl</b>   | Demographie |
| Vorschulbereich       | Schul <b>wahl</b> | Demografie  |

#### • Maskieren mit ?

- Platzhalter f
  ür ein Zeichen, um z. B. verschiedene Schreibweisen eines Begriffs zu suchen
- Beispiel: Holo?aust → mögliche Treffer: Holocaust, Holokaust

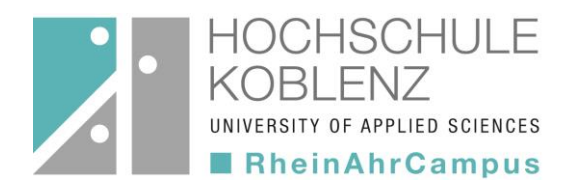

### Suche nach verwandten Begriffen

- Ober- bzw. Unterbegriffe Beispiel: Pädagogik - Sonderschulpädagogik
- Synonyme

Beispiel: senkrecht - vertikal

• verwandte Begriffe

Beispiel: Krankenpflege - Altenpflege

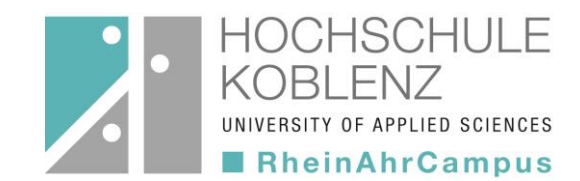

## **Eingabe eines Suchbegriffs**

| HOCHSCH<br>HOBLENZ<br>WINTERITY OF APPLIED<br>RheinAhrCa | RheinAhrCampus - Remagen RheinAhrCampus Remagen |       |                                                                                  |
|----------------------------------------------------------|-------------------------------------------------|-------|----------------------------------------------------------------------------------|
| Suche Merkliste                                          | Konto weitere Angebote                          |       | Anmelden                                                                         |
| Erweiterte Suche                                         |                                                 |       | Neuerwerbungslisten Hilfe Auskunft                                               |
| Sucheingabe                                              |                                                 |       | Tipps zur Suche<br>Hier können Sie einen oder mehrere                            |
| Freie Suche                                              | v studieren                                     | Index | Suchbegriffe in verschiedenen                                                    |
| und 🗸                                                    | Verfasser                                       | Index | möglichst wenige, aber spezifische                                               |
| und 🗸                                                    | Ganzer Titel                                    |       | Suchbegriffe.<br>In der <b>Freien Suche</b> wird in allen zur                    |
| und                                                      | Titel/Stichwort                                 | Index | Verfügung stehenden Feldern<br>recherchiert.                                     |
|                                                          | Zurückseizen Suchen                             | ノ     | In den anderen Suchfeldern können Sie<br>direkt nach Verfasser, Titel/Stichwort, |

Durch Eingabe von Suchbegriffen im Feld "Freie Suche" wird in allen Feldern der Titelbeschreibung gesucht. → Die größtmögliche Treffermenge wird erzielt.

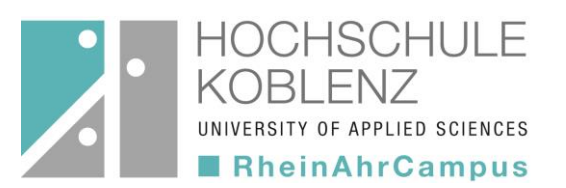

### Trefferliste

- Trefferübersicht in Kurzform
- Anzeige von Titel, Autor, Erscheinungsjahr, Ausleihstatus, Signatur, Publikationsform
- grüne Schrift: ausleihbar
- rote Schrift: nicht ausleihbar

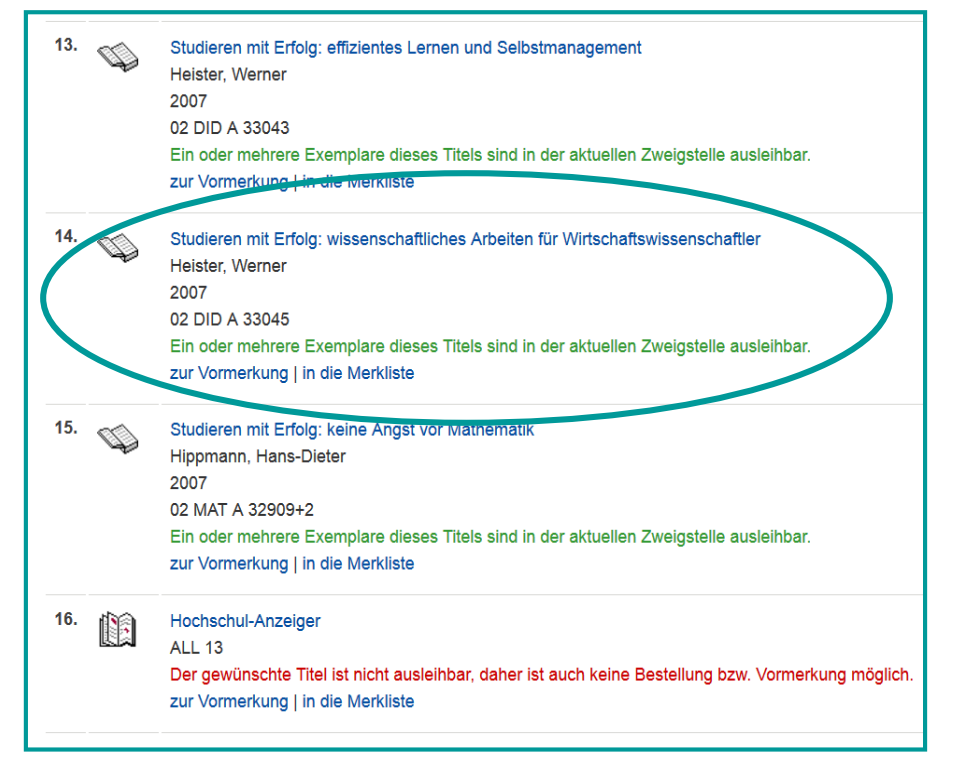

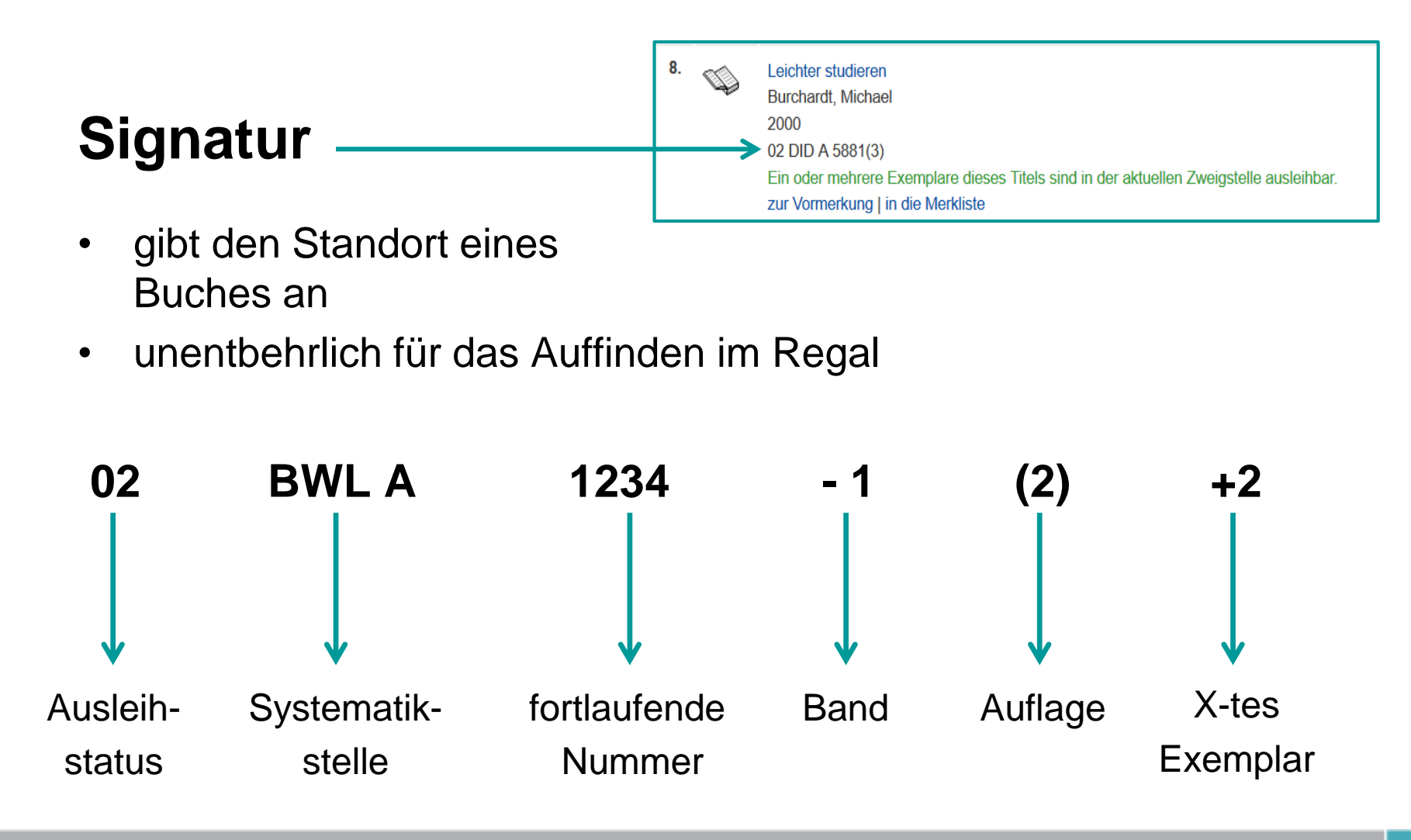

HOCHSCHULE

UNIVERSITY OF APPLIED SCIENCES

**RheinAhrCampus** 

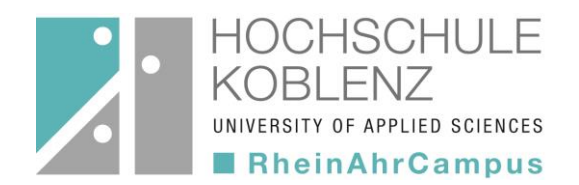

### Publikationsformen, Symbole & Signaturen

| Publikations-<br>form        | Symbol   | Signatur                                      | Anmerkungen                                                          |
|------------------------------|----------|-----------------------------------------------|----------------------------------------------------------------------|
| Monographie                  | Ŷ        | s. vorherige Folie                            | i.d.R. entleihbar, wenn nicht<br>Präsenzbestand/Semesterapparat      |
| eBook                        | <b>@</b> | eBook                                         | Link im OPAC verweist direkt auf den<br>Volltext beim eBook-Anbieter |
| Zeitschrift                  |          | Systemstelle + Ziffer<br>(z.B. ALL 13)        | nicht entleihbar, Aufsätze können<br>kopiert werden                  |
| Band einer<br>Schriftenreihe |          | s. Buch                                       | ein oder mehrere Bände sind<br>ausleihbar                            |
| Abschlussarbeit              | s        | Jahr Nachname, Vorname<br>(2013 Müller, Hans) | ausschließlich zur Nutzung im Lesesaal                               |
| Dienstliteratur              | s        | Dienstliteratur                               | nicht entleihbar, da für bestimmte<br>MitarbeiterInnen bestellt      |

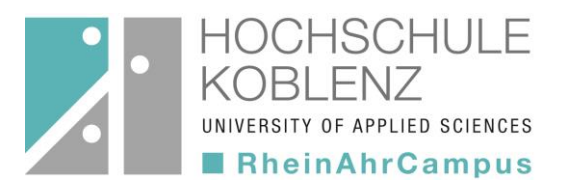

### Einzeltrefferanzeige

- erhält man, indem man in der Trefferliste auf den gewünschten Titel klickt
- enthält alle Angaben zu einem Treffer
- Zusammenstellung einer Merkliste möglich
- zeigt die Anzahl der verfügbaren Exemplare an
- bibtip mit Vorschlägen weiterer Titel zum Thema

| eichter studieren                    |                                 |                                     |    |
|--------------------------------------|---------------------------------|-------------------------------------|----|
| erfasser:                            | Burchardt, Michael              |                                     |    |
| erlagsort, Verlag:                   | Berlin, Berlin Verl. Arno Spitz |                                     |    |
| ignatur:                             | 02 DID A 5881(3)                |                                     |    |
| SBN/ISSN:                            | 3-8305-0029-7 🕥                 |                                     |    |
| kemplare zur Vorm                    | erkung mehr zum Titel           |                                     |    |
| xemplare<br>Mediennummer             | erkung mehr zum Titel           | Signatur                            | St |
| xemplare<br>Mediennummer<br>00017424 | erkung mehr zum Titel           | <b>Signatur</b><br>02 DID A 5881(3) | St |

### Indexsuche

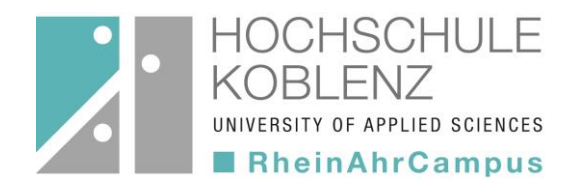

Die **Indexsuche** unterstützt Sie bei Ihrer Recherche. Sie können sie beispielsweise heranziehen, wenn

- die genaue Schreibweise des Begriffs nicht bekannt ist
- das Umfeld des Suchbegriffs dargestellt werden soll → Hinweise auf weitere Sucheinstiege
- Indexeinträge ab dem eingegebenen Startbegriff angezeigt werden sollen.

| Sucheingabe | •                             |           |                     |
|-------------|-------------------------------|-----------|---------------------|
| RSWK Schla  | gwort                         | migration | Index               |
| und         | <ul><li>✓ Verfasser</li></ul> | ~         | Index               |
| und         | ✓ Ganzer Titel                | <b>v</b>  |                     |
| und         | ✓ Titel/Stichwort             | ▼         | Index               |
|             |                               |           | Zurücksetzen Suchen |

## Schlagwortindex

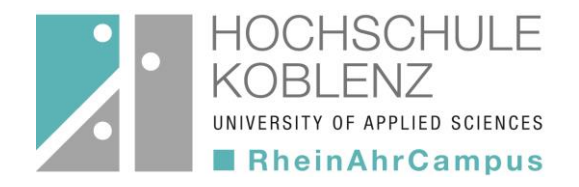

| Index (RSWK Schlagwort)                                      |                           |
|--------------------------------------------------------------|---------------------------|
| migration                                                    | zeigen ab im Index suchen |
|                                                              |                           |
| Auswahl übernehmen                                           |                           |
| Migration                                                    | 107                       |
| siehe auch Abwanderung                                       | 1                         |
| siehe auch Einwanderung                                      | 20                        |
| siehe auch Internationale Migration                          | 13                        |
| siehe auch Mobilität                                         | 1                         |
| siehe auch Regionale Mobilität                               | 0                         |
| siehe auch Binnenwanderung                                   | 1                         |
| Migration / Asyl / Asylpolitik / Europa / COMMON (Europe)    | 1                         |
| Migration / Bildungswesen                                    | 1                         |
| Migration / Chancengleichheit                                | 1                         |
| Migration / Deutschland / Südafrika / Aufenthaltsgenehmigung | 1                         |
| Migration / Familie / Interkulturalität                      | 1                         |
| Migration / Globalisierung / Sozialarbeit                    | 1                         |
| Migration <informatik></informatik>                          | 1                         |

- Auswahl von Suchbegriffen durch Anhaken
- blättern im Index mit den Pfeiltasten

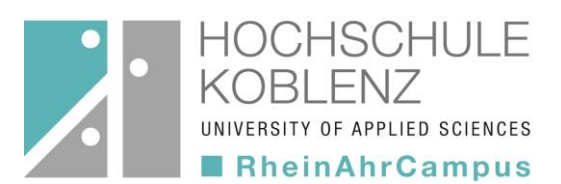

### Konto

#### Anmeldung

zur Verwaltung des Kontos erforderlich!

**Kennung:** Bibliotheksnummer

Kennwort:

4 - 6 Zeichen (frei wählbar)

| <u>/</u>            | HOCHSCHULE<br>KOBLENZ<br>university of Applied Sciences<br>RheinAhrCampus | RheinAhrCampus - Remagen                                                      |
|---------------------|---------------------------------------------------------------------------|-------------------------------------------------------------------------------|
| Suche               | Merkliste Kon                                                             | nto weitere Angebote                                                          |
|                     |                                                                           |                                                                               |
|                     |                                                                           |                                                                               |
| Login               |                                                                           |                                                                               |
|                     |                                                                           |                                                                               |
| Bitte get           | oen Sie Ihre Benutzernun                                                  | nmer und Ihr Kennwort ein. Bitte melden Sie sich beim Verlassen des OPACs ab. |
| Bitte get<br>Kennun | oen Sie Ihre Benutzernun<br>g                                             | nmer und Ihr Kennwort ein. Bitte melden Sie sich beim Verlassen des OPACs ab. |
| Bitte get<br>Kennun | pen Sie Ihre Benutzernun<br>g<br>vrt                                      | nmer und Ihr Kennwort ein. Bitte melden Sie sich beim Verlassen des OPACs ab. |
| Bitte get<br>Kennun | pen Sie Ihre Benutzernun<br>g<br>ort                                      | nmer und Ihr Kennwort ein. Bitte melden Sie sich beim Verlassen des OPACs ab. |

Konto

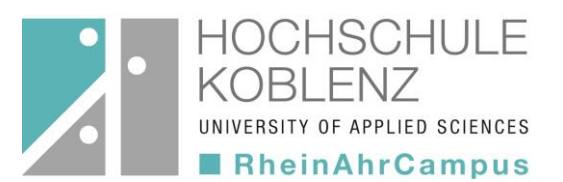

### Möglichkeiten

- Kontostand einsehen
  - Bücher vormerken
    - Leihfrist verlängern
      - Benutzerdaten ändern

## Kontostand

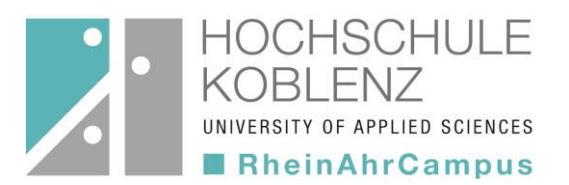

#### Ausleihen

Liste der entliehenen Bücher mit jeweiligem Leihfristende (weitere Unterteilung in gemahnte, zurückgeforderte, verlängerte Medien und Fernleihen)

#### Bestellungen

Fernleihen und abholbare Vormerkungen

#### Vormerkungen

Vorbestellung von momentan entliehenen Büchern

#### Gebühren

(z.B. Säumnisgebühren)

#### Historie

Aufzeichnung aller einmal entliehenen Bücher

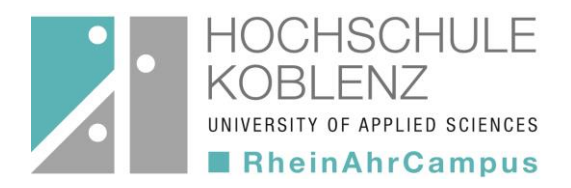

## **Bücher vormerken**

### Durchführung

| <ul> <li>Einzeltrefferanzeige</li> <li>"zur Vo</li> </ul>                                                                                                    | e<br>rmerkung"<br>• auswählen"                                         | Vormerkung         Verfasser: Bohl, Thorsten         Titel: Wissenschaftliches Arbeiten im Studium der Pädagogik         Diese Vormerkung wird am       29.07.2018         automatisch gelöscht.                                                                                                    |
|----------------------------------------------------------------------------------------------------|------------------------------------------------------------------------|----------------------------------------------------------------------------------------------------|
|                                                                                                    | "adowarnori                                                            | Mo Di Mi Do Fr Sa So                                                                                                    |
|                                                                                                    | • "OK"                                                                 | Image: Image: |
| Bibliothek Demagen (15/133)                                                                                                    |                                                                        | 12 13 14 15 16 17 18<br>10 20 21 22 22 24 25                                                                                                    |
|                                                                                                    |                                                                        | 15         20         21         22         23         24         23           26         27         28                                                                                                    |
| Wissenschaftliches Arbeiten im Studium der Pädagogik         Arbeitsprozess, Referate, Hausarbeiten, mündliche Prüfungen und mehr;         Verfasser:       Bohl, Thorsten         Verlagsort, Verlag:       Weinheim [u.a.], Beltz | [mit Kopiervorlagen für Studierende und Lehrende]                      | Ändern                                                                                                    |
| Signatur:       02 DID A 29977(2)         RSWK Schlagwort:       Pädagogikstudium, Wissenschaftliches Arb         ISBN/ISSN:       3-407-25421-0 )                                                                                  | ei<br>ei                                                               |                                                                                                    |
| in die Merkliste   übergeordnete Titel                                                                                                    | Exemplare     zur Vormerkung     mehr zum Titel       Lokale Datenbank | n (gesamte Vormerkungen: 0)                                                                                                    |
| Exemplare zur Vormerkung mehr zum Titel                                                                                                    |                                                                        | $\smile$                                                                                                    |
| Mediennummer Signatur Sta                                                                                                    | tus                                                                    |                                                                                                    |
| 00466226 02 DID A 29977(2) entit                                                                                                    | iehen bis 21.03.2018 (gesamte Vormerkungen: 0)                         |                                                                                                    |

### Bücher vormerken

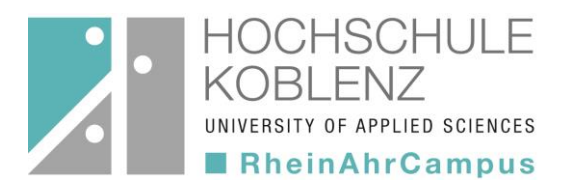

#### Sonstiges

- <u>Storno</u>, wenn Sie ein vorgemerktes Medium nicht mehr benötigen
- <u>Benachrichtigung per Email,</u> wenn das Medium in der Bibliothek vom vorherigen Nutzer zurückgegeben wird
- Abholung an der Ausleihtheke innerhalb von sieben Öffnungstagen

## Leihfrist verlängern

HOCHSCHULE KOBLENZ UNIVERSITY OF APPLIED SCIENCES RheinAhrCampus

- Durchführung
  - "Konto"
    - "Ausleihen"
      - "verlängern"

| <b>`</b> | HOCHSCHULE<br>KOBLENZ<br>UNIVERSITY OF APPLIED SCIENCES<br>RheinAhrCampus                                  | theinAhrCampus - Remagen                        |                         |
|----------|----------------------------------------------------------------------------------------------------|-------------------------------------------------|-------------------------|
| Suche    | Merkliste Konto                                                                                            | weitere Angebote                                |                         |
| Kontosta | nd Benutzerdaten Suche                                                                                     | instellungen                                    |                         |
| 🔒 Druc   | cken 🖺 Speichern 🖂 Ve                                                                                      | rsenden 📸 Verlängern                            |                         |
| Ausleih  | nen (2) Bestellungen (0)                                                                                   | Vormerkungen (0) Gebühren (0,00 EUR) Histo      | orie (2)                |
| Übersic  | ht Gemahnte Medien Rück                                                                                    | geforderte Medien Verlängerte Medien Fernleihen |                         |
| Auslei   | ihen                                                                                                    |                                                 |                         |
| Nr.      | Titel, Verfasser                                                                                           |                                                 | Leihfrist, Zweigstelle  |
| 1.       | Mathe-Magie<br>Benjamin, Arthur T.<br>00663289 / 02 MAT A 43769(<br>Eine Verlängerung ist noch nic         | 14)<br>ht möglich.                              | 18.10.2017 - 20.04.2018 |
| 2.       | Rechnen ohne Taschenrecht<br>Lange, Helmut<br>0066325X / 02 MAT A 43770(<br>Eine Verlängerung ist noch nic | ner<br>2)<br>ht möglich.                        | 18.10.2017 - 20.04.2018 |

- alle Leihfristen, die verlängerbar sind, werden verlängert
- selbständige Verlängerung über den OPAC:
  2 x um jeweils 4 Wochen
- früheste Verlängerung: 3 Tage vor Ablauf der Leihfrist
- Ablehnungen werden mitgeteilt

### Benutzerdaten

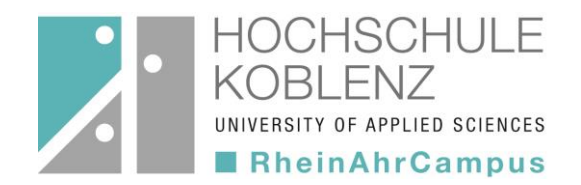

- Stammdaten außer der Emailadresse können über den OPAC aktualisiert werden (z.B. bei Umzug...)
- veränderbar ist auch das Kennwort zur Anmeldung

Kennwort vergessen oder 3 x hintereinander falsch eingegeben?

 $\rightarrow$  wenden Sie sich an das Bibliotheksteam!

## Ergänzende Hilfen

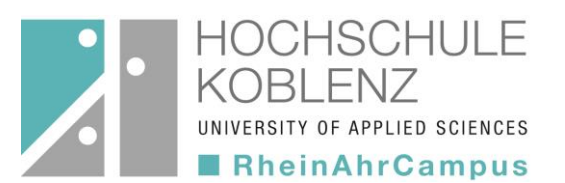

- OPAC-Flyer
- Hilfetexte im OPAC
- Tipps zu den einzelnen Funktionen
- Informationsflyer der Bibliothek
- Fernleihflyer

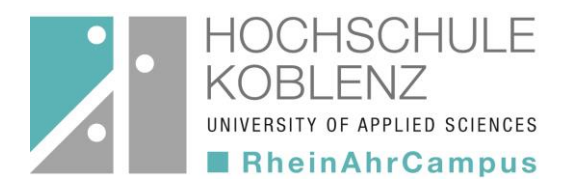

# Viel Erfolg bei der Literatursuche! Wenn Sie Fragen haben, unterstützt das Bibliotheksteam Sie gerne bei der Literaturrecherche.